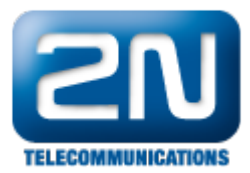

## Externí IP relé - Jak jej propojit s 2N® Helios IP

Pokud chcete pomocí 2N<sup>®</sup> Helios IP ovládat vzdálené zařízení, můžete k tomuto účelu použít externí IP relé.

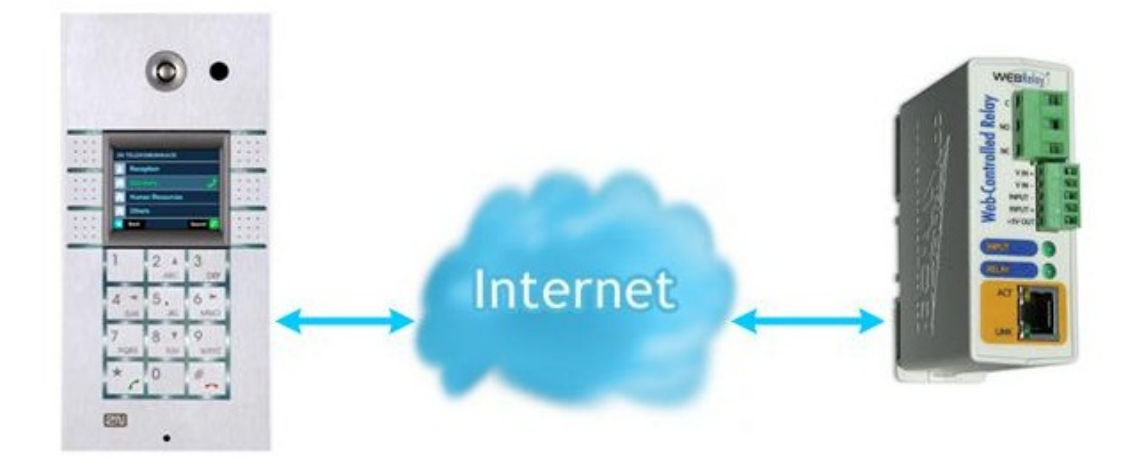

## Nastavení externího IP relé

Výchozí parametry:

IP: 192.168.1.2

Jméno: -

Heslo: webrelay

Pokud máte IP relé ve výchozím nastavení, otevřete webový prohlížeč a zadejte IP adresu http://192.168.1.2. Poté byste měli vidět ovládací stránku podobnou té z obrázku níže.

Poznámka: Pokud se Vám nedaří připojit na webové rozhraní IP relé, zkontrolujte zda je Váš počítač ve stejné síti jako IP relé (PC musí mít IP adresu 192.168.1.x)!!

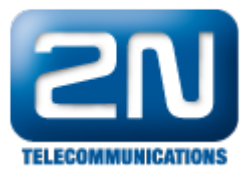

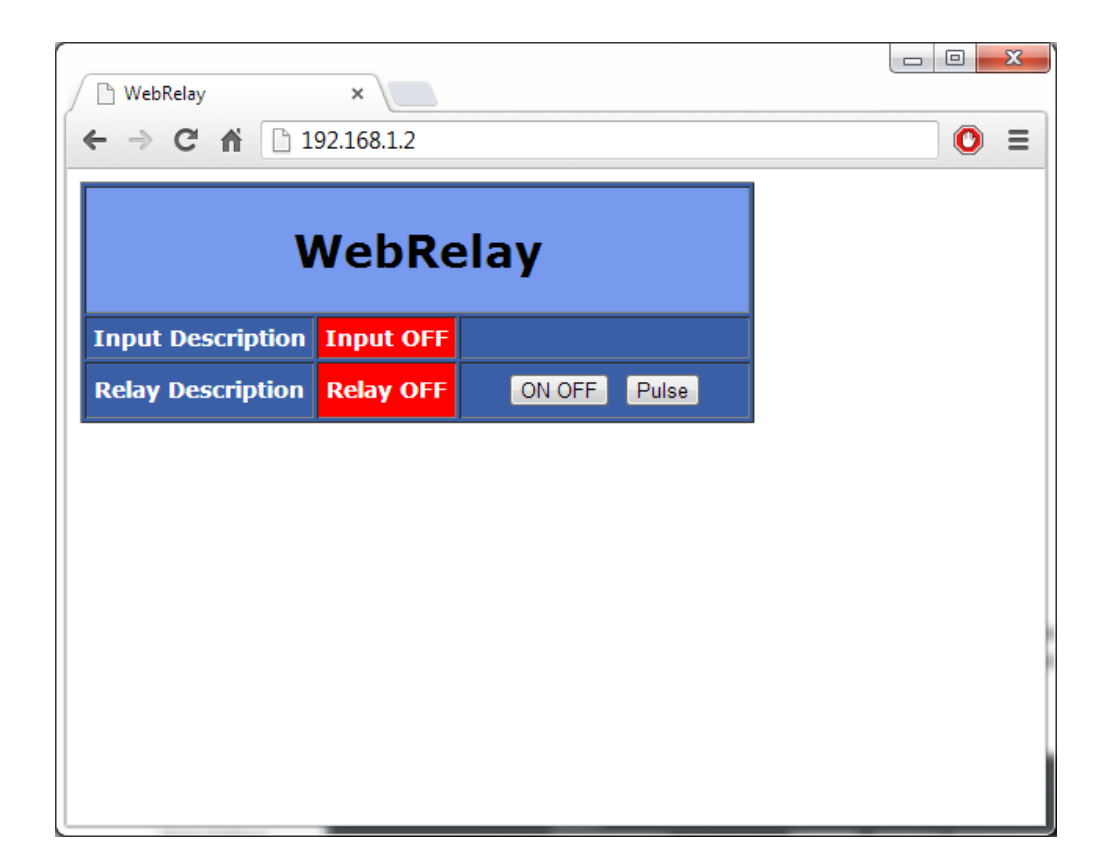

Pro vstup do konfiguračního menu zadejte do webového prohlížeče adresu http://192.168.1.2/setup.html .

Nyní když jste vstoupili do konfiguračního menu, můžete IP relé nastavit dle Vašich požadavků.

Pokud je IP adresa Vašeho 2N® Helios IP jiná než 192.168.1.x, můžete změnit IP adresu IP relé v záložce Network.

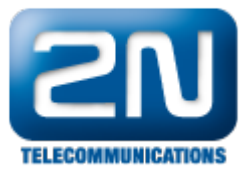

| 🕒 WebRelay 🛛 🗙           |                                                     |                        |                   |       |                       |  | • X |
|--------------------------|-----------------------------------------------------|------------------------|-------------------|-------|-----------------------|--|-----|
| ← → C ♠ 🗋 192.168.1.2/se | tup.htm                                             | h                      |                   |       |                       |  | 0 ≡ |
| WEBRelay™                |                                                     |                        |                   |       |                       |  |     |
| Network Password Relay/J | input                                               | Control Pa             | age Setup         | Relay | Setup<br>Control Page |  |     |
| Network:                 | Netw<br>they                                        | vork para<br>take effe | meters re<br>ect. | quire | reboot before         |  |     |
| IP Address:              | 192                                                 | . 168                  | . 50 .            | 79    |                       |  |     |
| Netmask:                 | 255                                                 | . 255                  | . 255 .           | 0     |                       |  |     |
| Broadcast:               | 192                                                 | . 168                  | . 50 .            | 255   |                       |  |     |
| Gateway:                 | 192                                                 | . 168                  | . 50 .            | 1     |                       |  |     |
| TCP Port:                | 80                                                  |                        |                   |       |                       |  |     |
| Modbus Port:             | 502                                                 |                        |                   |       |                       |  |     |
| Speed:<br>Mode:          | 10 Mbps ⊙ 100 Mbps ⊙<br>Half Duplex ⊙ Full Duplex ⊙ |                        |                   |       |                       |  |     |
| Submit Reset             |                                                     |                        |                   |       |                       |  |     |

V záložce Relay/Input změňte parametr Relay Options na "no local relay control". Tím zajistíte, že relé bude ovládáno pouze HTTP příkazy.

| WebRelay ×               |                                               |       |  |  |  |
|--------------------------|-----------------------------------------------|-------|--|--|--|
| ← → C ♠ 🗋 192.168.50.79/ | /setup.html                                   | ☆ 🕚 🗉 |  |  |  |
| WEBRelay                 | Setup                                         |       |  |  |  |
| Network Password Relay/2 | Input Control Page Setup Relay Control Page   |       |  |  |  |
| Relay/Input:             |                                               |       |  |  |  |
| Relay Mode:              | Standard <ul> <li>Automatic Reboot</li> </ul> |       |  |  |  |
| Pulse Duration:          | 1.5 secs                                      |       |  |  |  |
| Relay Options:           | no local relay control                        |       |  |  |  |
| Remote Relay Options:    | no remote relay control                       |       |  |  |  |
| Remote Relay IP Address: | 192 . 168 . 1 . 3                             |       |  |  |  |
| Remote TCP Port:         | 80                                            |       |  |  |  |
| Relay #:                 | 0                                             |       |  |  |  |
| Password:                | ······                                        |       |  |  |  |
| Keep Alive:              | YES(No TX State) -                            |       |  |  |  |
|                          |                                               |       |  |  |  |
| Submit Reset             |                                               |       |  |  |  |
|                          |                                               |       |  |  |  |

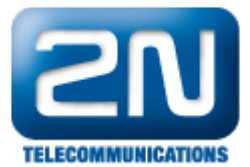

Pokud chcete změnit vzhled úvodní ovládací stránky, můžete tak učinit v záložce Control Page Setup.

Podrobnější informace o nastavení a vlastnostech IP relé můžete najít v manuálu na:

http://www.controlbyweb.com/webrelay/WebRelay\_Manual\_v3.3.pdf

## Nastavení 2N® Helios IP

Přihlaste se do webového konfiguračního menu Vašeho 2N® Helios IP a v záložce Základní nastavení -> Spínač 1 nastavte parametry dle Vašich požadavků. Po dokončení tohoto nastavení zadejte Externí příkazy pro aktivaci a deaktivaci externího IP relé dle příkladu níže.

| asic Settings Time pr        | enabled:         | Yes 💌              |          |                          |           |        |            |             |   |
|------------------------------|------------------|--------------------|----------|--------------------------|-----------|--------|------------|-------------|---|
| asic Settings Time p         | rofile           |                    |          |                          | Code      | Access | Ti         | ime profile |   |
|                              | ionic.           | [not used]         | •        | 1:                       | 123       | Full   | . [        | not used]   | • |
| Phone book Switch            | mode:            | Monostable 💌       |          | 2:                       |           | Full   | • [        | not used]   |   |
| Profiles                     |                  |                    |          |                          |           |        |            |             |   |
| Switch 1 Switch              | -on duration:    | 5                  | s        | 3:                       |           | Full   | - [        | not used]   |   |
| Switch 2 Sound               | signalization:   | Long beep 💌        |          | 4:                       |           | Full   | • [        | not used]   |   |
| Switch 3<br>Switch 4 Display | / info:          | Door opened 💌      |          | 5:                       |           | Full   | - ·        | not used]   |   |
| Output                       | relay:           | On-board relay     | 1 💌      | 6:                       |           | Full   | <b>.</b> [ | not used]   |   |
| Output                       | type:            | Normal 💌           |          | 7:                       |           | Full   |            | not used]   |   |
| Synchr                       | onize with:      | None 💌             |          | 8:                       |           | Full   | <b>-</b> [ | not used]   |   |
| Synchr                       | onization delay: | 0                  | 5        | 9:                       |           | Full   | • [        | not used]   |   |
| Activat                      | te by call:      | No                 |          | 10:                      |           | Full   | - I        | not used]   |   |
| Quick d                      | lial button:     | 6 💌                |          |                          |           |        |            |             |   |
|                              |                  |                    |          | Swite                    | ch code o | ptions |            |             |   |
| Exter                        | nal command      |                    |          | Enable ON/OFF mode: No 🗸 |           |        |            |             |   |
| Switch                       | -on command:     | http://192.168.50. | 79/state |                          |           |        |            |             |   |
| Switch                       | -off command:    | http://192.168.50. | 79/state |                          |           |        |            |             |   |
|                              |                  |                    |          |                          |           |        |            | <b>F</b> A  |   |

Příkaz při sepnutí: http://192.168.50.79/state.xml?relayState=1 Příkaz při vypnutí: http://192.168.50.79/state.xml?relayState=0

Použitelné relayState stavy můžete nalézt v následujícím přehledu.

0 = Rozepnutí relé

- 1 = Sepnutí relé
- 2 = Odeslání pulzu do relé (sepnutí rozepnutí)

Nyní pokaždé, když dojde k sepnutí interního relé v 2N® Helios IP, bude odeslán příkaz pro sepnutí i na externí relé. Po definované době (v příkladu výše 5 vteřin) bude interní relé rozepnuto a zároveň bude odeslán příkaz pro

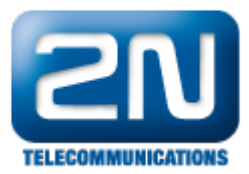

rozepnutí na externí relé.

Další informace: Dveřní & Bezpečnostní interkomy (oficiální stránky 2N)